MCR42 と MCR54 の2機種について解説します。

#### 【MCR42 の設定方法】

MCR42 にプリセットされている B 帯バンドの周波数を再設定するには、Wisycom Manager で MCR42 を編集 する必要があります。編集するには赤外線通信ユニット UPKmini と BPA42HPN と Windows PC が必要で す。

### Wisycom Manager インストール

|                              |          | COMPANY                | PRODUCTS N                           | IEWS & EVENTS | SUPPORT | ACCOUNT  |
|------------------------------|----------|------------------------|--------------------------------------|---------------|---------|----------|
| Battery & Power Adapters     |          | Description Downloa    | ds FW Releases                       | Compatible Pr | oducts  | Video    |
| Audio Cables And Accessories | _        |                        |                                      |               |         |          |
| Microphone Adapters          | Brochure |                        |                                      |               |         |          |
| Portable And Rack Units      | D        | WM-en-b01              |                                      |               |         | DOWNLOAD |
| MCR41-MCR42 Slot-in          |          |                        |                                      |               |         |          |
| Pouches And Bags             | User Man | ual                    |                                      |               |         |          |
| Mounting Adapter             | Ľ        | Wisycom Manager Help   |                                      |               |         | DOWNLOAD |
| RF Cable And Accessories     | Software |                        |                                      |               |         |          |
| MCR54 Slot-in                |          |                        |                                      |               |         |          |
| Discontinued                 | ٢        | Wisycom Manager v3.1.0 | <ul> <li>Supported device</li> </ul> | S             |         | DOWNLOAD |
| Power Amplifier              | ٢        | Wisycom Manager v3.1.0 | installer – released                 | 19.11.2020    |         | DOWNLOAD |

Wisycom のウェブページ (https://wisycom.com/) から、Wisycom Manger v3.1.0 Installer をダウンロードしま す。zip ファイルを解凍して、WisycomManager\_setup.msi をダブルクリックすると、Windows PC にインスト ールされます。

# UPKmini のドライバーインストール

Wisycom のウェブページで UPKminiの 製品ページに入り、 Download タブから USB Driver 2020-07-27 をダウンロード してください。

Driver\_2020-07-27.zip

zip ファイルを解凍して Driver\_2020-07-27 のファルダをデスクトップに置いてください。

#### USB ケーブルを接続する

UPKmini の USB ケーブルを PC の USB ポート に接続すると、デバイスのセットアップが始まります。 UPKmini Infrared Programming Kit

Infrared Programming Kit (interface + software) USB interface

Products / Accessories / Programmers & Manager / UPKmini

PC 画面の左下にあるウィンドウアイコンを右クリックし、デバイスマネージャー画面を起動します。

UPKmini が"MSP-UPImini" と表示されていれば正しく認識されています。

| ■ フロセラリ<br>マロセラリ<br>マロセラリ<br>マロマウスとそのほかのポイン | イス (COM3)                    | <ul> <li>マー・ト (COM と LPT)</li> <li>● MSP-UPKmini - CDC (COM3)</li> <li>● マウスとそのほかのポインティング デバイス</li> </ul> |
|---------------------------------------------|------------------------------|----------------------------------------------------------------------------------------------------|
| USB シリアル デバイス (COM3)のプロパティ ×                | USB シリアル デバイス (COM3)のプロパティ X | USB シリアル デバイス (COM3)のプロパティ ×                                                                              |
| 全般 ポートの設定 ドライバー 詳細 イベント                     | 全般 ポートの設定 ドライバー 詳細 イベント      | 全般 ボートの設定 ドライバー 詳細 イベント                                                                                   |
| ● USB シリアル デバイス (COM3)                      | ビット/秒(B): 9600 ~             | US8 シリアル デバイス (COM3)                                                                                      |
| デバイスの種類: ポート (COM と LPT)                    | データビット(D): 8 〜               | プロバイダー: Microsoft                                                                                         |
| 製造元: Microsoft                              |                              | 日付: 2006/06/21                                                                                            |
| 場所: Port_#0003.Hub_#0001                    | バリティ(空): なし ~                | /(ージョン: 10.0.19041.1202                                                                                   |
| デバイスの状態                                     | ストップ ビット( <u>S</u> ): 1 〜    | デジタル署名者: Microsoft Windows                                                                                |
| とのデバイスは正常に動作しています。 ^ ^                      | 70-制御旧: なし ~                 | ドライバーの詳細()) インストールされているドライバーファイルの詳細を表示しま<br>す。                                                            |
|                                             | 詳細設定(A) 既定値に戻す(B)            | ドライバーの更新(2) このデバイスのドライバーを更新します。                                                                           |
| ~                                           |                              | ドライバーを元に戻す(E)<br>ドライバーの更新後にデバイスが動作しない場合、以前に<br>インストールにたドライバーに戻します。                                        |
|                                             |                              | デバイスを無効にする(D) デバイスを無効にします。                                                                                |
|                                             |                              | デバイスのアンインストールし」 システムからデバイスをアンインストールします (高度)。                                                              |
| OK キャンセル                                    | OK キャンセル                     | OK         キャンセル                                                                                          |
|                                             |                              |                                                                                                    |

ドライバータブで、プロバイダー: Microsoft 表示の場合、Wisycom ドライバーを入れる必要があります。

ドライバーの更新(P) このデバイスのドライバーを更新します。

ドライバータブの [ドライバーの更新(P)] をクリックします。 「コンピューターを参照してドライバーを検索」をクリックします。

[参照] をクリックし、デスクトップに置いた Driver\_2020-07-27 フォルダを指定します。

[次へ]をクリックして、ドライバーが更新されます。

| MSP-UPKmini - CDC (COM3)のプロパティ           | X MSP-UPKmini - CDC (COM3)のプロパティ                                                                                                    | X MSP-UPKmini - CDC (COM3)のプロパティ X                                                  |
|------------------------------------------|----------------------------------------------------------------------------------------------------|-------------------------------------------------------------------------------------|
| 全般 ポートの設定 ドライバー 詳細 イベント                  | 全般 ポートの設定 ドライバー 詳細 イベント                                                                                                    | 全般 ボートの設定 ドライバー 詳細 イベント                                                             |
| MSP-UPKmini - CDC (COM3)                 | ピット/왕( <u>B</u> ): 9600 ~                                                                                                    | MSP-UPKmini - CDC (COM3)                                                            |
| デバイスの種類: ボート (COM と LPT)<br>製造元: Wisycom | <i>τ</i> − <i>9</i> ピット(D): 8 ∨                                                                                                    | プロパイダー: Wisycom<br>日付: 2013/09/06                                                   |
| 1時か: Port_#0003.Hub_#0001<br>デバイスの状態     | ストップビット(2): 1                                                                                                    | ハージョン: 1.3.0.0<br>デジタル署名書: Wisycom Srl                                              |
| LUTTITAGE MEMOTOLUGS:                    | 7ロー制御(日) なし マークション マークション マークション マークション マークション マークション マーク・マーク マーク・マーク マーク・マーク マーク・マーク マーク・マーク マーク・マーク マーク・マーク マーク・マーク マーク・マーク マーク・マーク マーク・マーク マーク・マーク マーク・マーク マーク・マーク マーク・マーク マーク・マーク マーク・マーク マーク・マーク マーク・マーク マーク・マーク マーク・マーク マーク・マーク マーク マーク マーク マーク マーク マーク マーク マーク マーク | ドライバーの詳細()<br>インストールされているドライバーファイルの詳細を表示しま<br>す。<br>ドライバーの更新(P) このデバイスのドライバーを更新します。 |
| v                                        | 詳細說定(為) 成定信に戻り(因)                                                                                                    | ドライバーを元に戻す(B)<br>ドライバーを元に戻す(B)                                                      |
|                                          |                                                                                                    | デバイスを無効にする(D) デバイスを無効にします。                                                          |
|                                          |                                                                                                    | デバイスのアンインストール(」)システムからデバイスをアンインストールします(高度)。                                         |
| 閉じる キャンセル                                | 閉じる キャンセル                                                                                                    | 第じる キャンセル                                                                           |

セットアップ・データの入手

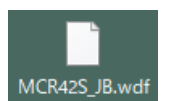

レシーバーにB帯周波数のプリセットを設定するには、拡張子 .wdf ファイルが必要です。 このファイルをレシーバーにアップロードすることで、プリセットが上書きされます。

プリセットデータ .wdf は日本テックトラスト(株) 営業担当者から email 等で入手してください。

## 赤外線通信の準備

MCR42 に BPA42HPN(スタンドアローン・リアパネル)を取付けます。 ヒロセ 4pin DC プラグで給電し、MCR42 の電源を入れます。 MCR42 の赤外線ポートに、MPKmini の赤外線ポートを向かい合わせます。 Menu ボタンを押し、Infrared に入って、"IR IF active…"を表示させます。

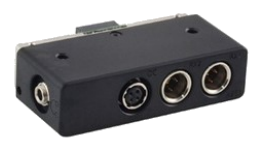

### Wisycom Manager の起動

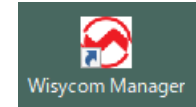

Wisycom Manager を起動します。

| Discover devices |                          |                    |                        |              | Q        |          |
|------------------|--------------------------|--------------------|------------------------|--------------|----------|----------|
| Group by         | None 🔻                   |                    |                        |              | IP disc  | overy    |
| 🔘 통 👚 Model      | Name                     | Freq [MHz]         | CH GR                  | Link         | Туре     | Serial   |
| 🗆 🔍 💽 👚 MCR42    | RECEIVER 1<br>RECEIVER 2 | 808.625<br>807.500 | CH21 GR00<br>CH02 GR04 | UPKmini [COM | Receiver | Y1200011 |

赤外線通信が成功していると、画面右下ブロックに、MCR42 が表示されています。

矢印のアイコン(左上向き)をクリックすると、画面左上ブロックにレシーバー情報が追加されます。 左上の LOAD FREQ. アイコンをクリックします。

| SWisycom Manager v3.1.0 [Unsaved Show]                                                                                                    | 🔗 Load Frequency into device            |
|----------------------------------------------------------------------------------------------------|-----------------------------------------|
| File Management Tools Help                                                                                                    | Q Elect All Deselect All                |
| EDITOR EDITOR FREQ. i                                                                                                    | DeviceSerialVersionMCR42Y1200011v3.24UF |
| RECEIVER 1         RECEIVER 2           B08.625         CH 21         B07.500         CH 21           Fritoartry         DN Way         Weight with with with with with with with wi | Link Channel table file                 |
| 40-1 40-1 40-1                                                                                                    | PKmini [COM3] Source file:              |

Load Frequency into device 画面で、"Select a file..." をクリックします。

ポップアップ画面で、拡張子 .wdf ファイルを 指定します。

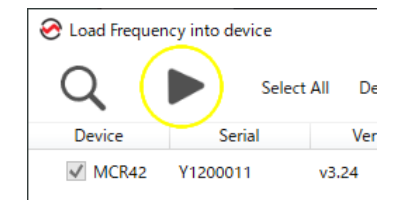

| ⊗ 開<                                                    |                                |                                                                                                    |                         | ×           |
|---------------------------------------------------------|--------------------------------|----------------------------------------------------------------------------------------------------|-------------------------|-------------|
| $\leftrightarrow$ $\rightarrow$ $\checkmark$ $\bigstar$ | → 15IAP → デスクトップ →             | ٽ ×                                                                                                    |                         |             |
| 整理 ▼ 新しいフォリ                                             | レダー                            |                                                                                                    | :== <b>▼</b>            | •           |
|                                                         | ▲ 名前                           | ^                                                                                                    | 更新日時                    | ^           |
| 📌 クイック アクセス                                             |                                | and the second second second second second second second second second second second second second second second | 2022/01/13 17:48        |             |
| 💻 デスクトップ                                                | MCR42S                         | _JB.wdf                                                                                                    | 2022/01/25 13:12        |             |
| 🖊 ダウンロード                                                | 1                              | 1                                                                                                    | 2022/01/11 17:19        |             |
| 🔛 ドキュメント                                                | 1                              |                                                                                                    | 2022/01/11 17:16        |             |
| 📰 ピクチャ                                                  | * v <                          |                                                                                                    |                         | >           |
| 5                                                       | ファイル名( <u>N</u> ): MCR42S_JB.w | df ·                                                                                                    | Visycom channels memory | file $\vee$ |
|                                                         |                                |                                                                                                    | 開く( <u>O</u> ) キャン・     | セル          |

三角(右向き)のアイコンをクリックすると、MCR42 ヘプリセットが転送されます。

(以上)